# 1 Team Viewer IoT – im IBH Link UA aktivieren

Im IBH Link UA ist ab der Firmware V 7.5 eine TeamViewer Software vorinstalliert. Hiermit wird die Möglichkeit geboten, immer und überall auf nahezu alle SPS-Anlagen zugreifen zu können.

Komplexe Modemlösungen oder der Einsatz eines PCs vor Ort gehören der Vergangenheit an.

| 🗱 IBH Link UA                                    | × +                                                                                                    |                                                                                      |                   |                           | - C                        | ×   |
|--------------------------------------------------|----------------------------------------------------------------------------------------------------|--------------------------------------------------------------------------------------|-------------------|---------------------------|----------------------------|-----|
| $\leftarrow \rightarrow$ C $\textcircled{0}$     | 🔏 192.168.1.15/?_=/de/                                                                                            |                                                                                      | ⊠ ☆               | III\ 🗊                    | Θ 💥 (                      | ≡ C |
| Netzwerk<br>Sicherheit<br>Zertifikate<br>Uhrzeit | OPC Server läuft Abr<br>Managementebene<br>TeamViewer IoT<br>Status<br>TeamViewerID<br>Assignment Token<br>Grunne | nelden Passwort ändern<br>Steuerungsebene Open<br>Zurtickgemeldet von<br>nViewer IoT | VPN TeamVie       | wer IoT                   | quad-co.                   | re  |
| System<br>Benutzer<br>Siemens Slots<br>Historie  | TeamViewer automatisch eir<br>Start Stop Neu Zuwek<br>Globale Systemeinstellunge<br>Hostname                      | schalten,<br>sen Zuweisung aufheben Logf<br>n<br>ibhlinkua_qc                        | ile herunterladen |                           |                            |     |
| OPC Client<br>Diagnose<br>MQTT                   | Port<br>Standardgateway<br>Nameserver 1<br>Nameserver 2                                                           | 48010<br>192.168.1.1<br>192.168.1.1<br>213.157.0.193                                 |                   |                           |                            |     |
| www.ibhsoftec.com                                | Übernehmen Verwerfen<br>Diftec<br>Kontakt Wiki                                                                    |                                                                                      |                   | IBH Lin<br>embedded OPC U | nk UA<br>A server / client | i   |

Um eine Verbindung über *TeamViewer-IoT* aufzubauen muss das Ethernet-Subnetz der Leitebene Zugriff zum Internet haben.

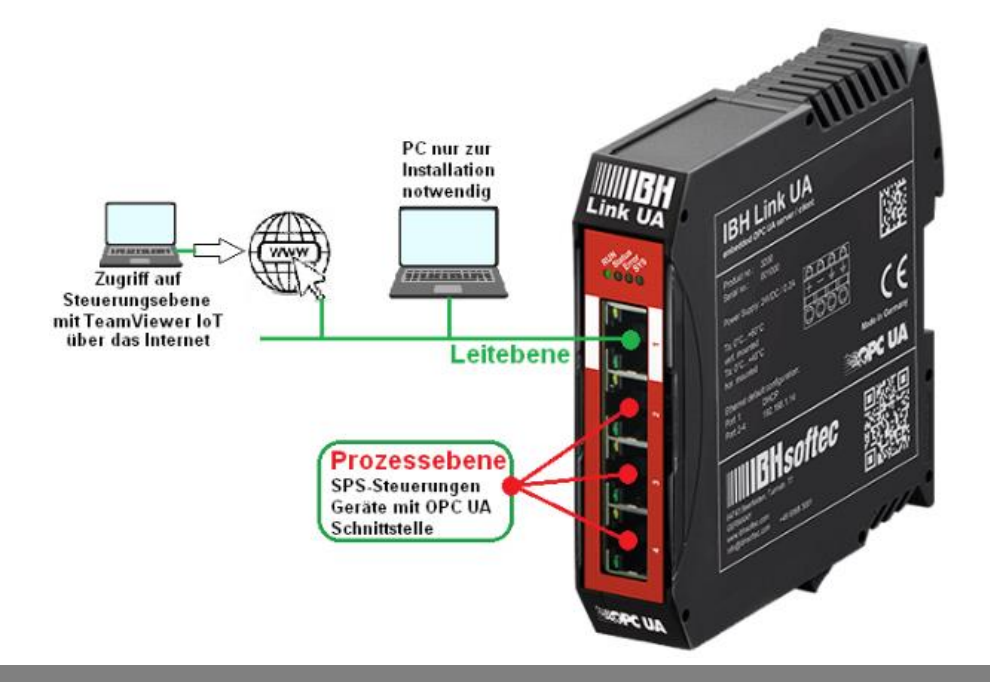

Der IBH Link UA verwaltet zwei durch Firewall getrennte Subnetz-Adressen mit jeweils eigener MAC-Adresse.

#### **Ethernet Bereiche:**

| Ebene        | Port       | müssen in         |
|--------------|------------|-------------------|
| Leitebene    | Port 1     | unterschiedlichen |
| Prozessebene | Port 2 - 4 | Subnetzen sein    |

# PC-Vorbereitungen – verbunden mit dem Ethernet-Port der Leitebene

Um die Zugriffsmöglichkeiten der vorinstallierte TeamViewer Software zu nutzen sind folgende Bedingungen zu erfüllen:

Auf dem PC, der für den Zugriff auf den externen IBH Link UA genutzt werden soll, muss die TeamViewer Software Version 15.9.4 oder neuer installiert sein.

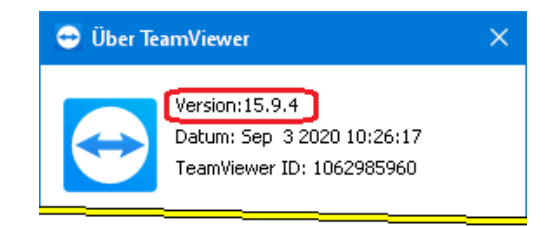

Ein TeamViewer Konto mit einer entsprechenden Lizenz muss zum Aktivieren bereit sein.

| 👄 TeamViewer       |                                 |                                        |                                                                                             |                     | - 0         | × |
|--------------------|---------------------------------|----------------------------------------|---------------------------------------------------------------------------------------------|---------------------|-------------|---|
| Verbindung I       | Extras Hilfe Feedback           |                                        |                                                                                             | Partner-ID eingeben | ↔ Verbinden |   |
| Anme<br>Sie ha     | <b>elden</b><br>ben kein Konto? | E-Mail                                 | Sie sind bereits TeamViewe<br>Kunde?<br>Melden Sie sich hier mit Ihrem                      | r                   |             |   |
| ↔ Fernsi           | teuerung                        | Passwort                               | TeamViewer Konto an, um dies<br>Funktionalität von TeamViewer<br>in vollem Umfang nutzen zu | ie<br>-             |             |   |
| Remo               | te Management                   | Anmelden                               | können.                                                                                     |                     |             |   |
| ( <b>P</b> ) Meeti | ng                              | <ul> <li>Angemeldet bleiben</li> </ul> |                                                                                             |                     |             |   |
| Comp               | outer & Kontakte                | Kennwort vergessen                     |                                                                                             |                     |             |   |
| 📕 Chat             | markieren                       | Konto erstellen                        |                                                                                             |                     |             |   |
|                    |                                 |                                        |                                                                                             |                     |             |   |
|                    |                                 |                                        |                                                                                             |                     |             |   |
| Tea                | <b>m</b> Viewer                 | Bereit zum Verbinden (sichere          | Verbindung)                                                                                 |                     |             |   |

Die Software IBHNet-IoT-Setup.exe auf dem PC installieren. Diese Software steht unter <u>https://download.ibhsoftec.com/neutral/IBHNet-</u><u>IoT-Setup.exe</u> als Download bereit.

### **IBHNet-IoT Software installieren**

Mit einem Doppelklick auf das Symbol *IBHNet-IoT*, das bei der Installation erstellt wurde, wird der Dienst *ibhsoftec-agent-service* gestartet.

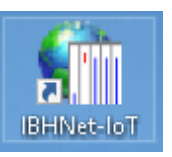

Der Dienst wird das **IBHNet-IoT Tray** in der Taskleiste angezeigt. Gegebenenfalls sind die Eigenschaften der Taskleiste zu ändern, um das Symbol anzuzeigen.

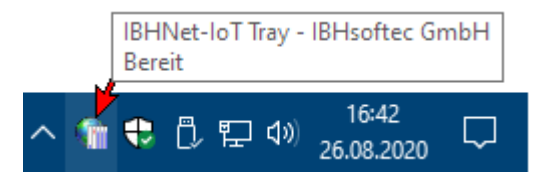

Sollte das Symbol einen angehaltenen Dienst anzeigen,ist dieser zu starten.

### Zeigt der Mauszeiger auf das Symbol wird die Bereitschaft des Dienstes angezeigt.

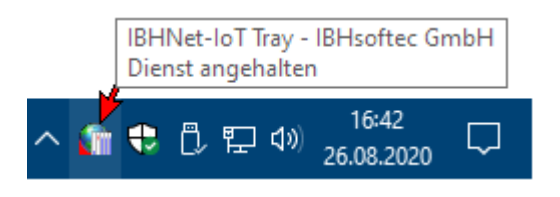

# 1.1.1 TeamViewer IoT Managementkonsole öffnen

Mit dem Link <u>https://teamviewer-iot.com/en/</u> die *TeamViewer Internet of Things* Anmeldeseite aufrufen und sich anmelden.

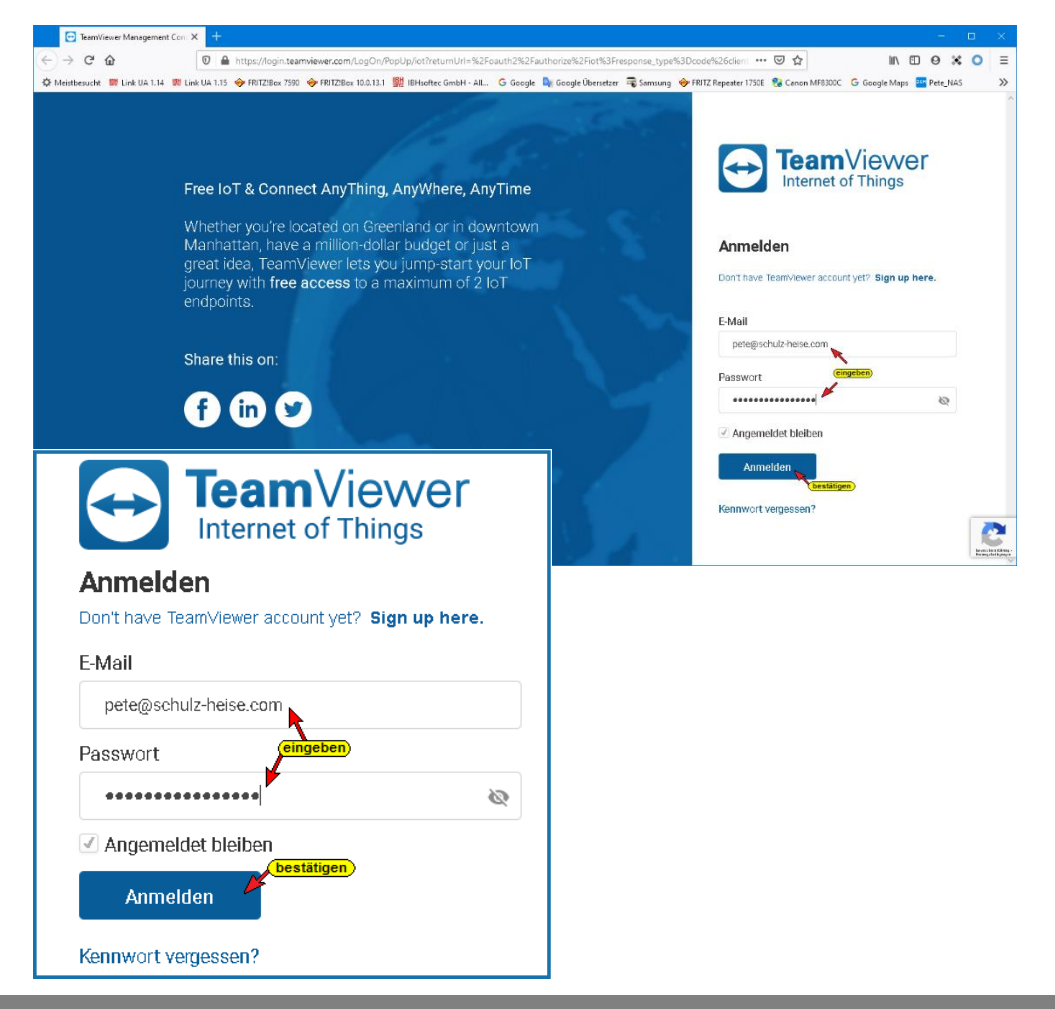

Nach dem Einloggen in die **TeamViewer IoT Managementkonsole** das Dialogfeld **Assignment token** öffnen.

| 🔁 TeamVi           | iewer IoT Management C 🗙 🛛 🕂      |           |       |         |                |             |               | -                           | □ ×                              |          |   |
|--------------------|-----------------------------------|-----------|-------|---------|----------------|-------------|---------------|-----------------------------|----------------------------------|----------|---|
| ← → C <sup>2</sup> | 1 https://teamviewer-io           | t.com/en/ |       |         |                | … ⊠ ☆       |               | ⊪\⊡ 0 ¥                     | 0 # ≡                            |          |   |
|                    | mViewer<br>et of Things           |           |       |         |                | 🖶 English 🔻 |               | (ankli<br>Pete@Schulz-Heise | e.com                            |          |   |
| =<br>û             | TeamViewer IoT Home               |           |       |         |                |             |               | Help<br>API Key             | aken                             |          |   |
|                    | DEVICE SUMMARY                    | ALARMS    |       |         | (last 30 days) |             | Assignment to | icken<br>Log Out            |                                  |          |   |
| ±                  | Devices Metrics                   | Critical  | Major | Minor   | Warning        |             |               |                             |                                  |          |   |
| <u> </u>           | © 1 Offline                       | 0         | 0     | 0       | 0              |             |               |                             |                                  |          |   |
| л:                 | ā P                               | ×         |       | U       |                |             |               |                             |                                  |          |   |
| \$                 | Add Device                        |           |       |         |                |             |               |                             |                                  |          |   |
|                    |                                   |           |       |         |                |             |               |                             |                                  |          |   |
| 0                  | Documentation                     |           |       |         |                |             |               |                             |                                  |          |   |
| 8                  | Getting Started 🗹                 |           |       | Team\   | /iewer IoT:    |             |               |                             |                                  |          |   |
|                    | TeamViewer IoT Agent Installation |           |       |         | ~              |             | hus           | <b>•</b> •••                | 4.4                              | <u> </u> | _ |
|                    | Edge Device Management            |           |       |         | 4              |             | 111.1         | 9                           | •*•                              |          | = |
|                    |                                   |           |       | English |                | act Us      | Pet           | te@Schulz                   | ( <mark>anklio</mark><br>2-Heise | .com     |   |
|                    |                                   |           |       |         |                |             |               | Help                        |                                  |          |   |
|                    |                                   |           |       |         |                |             |               | API Kej                     | /                                |          |   |
|                    |                                   |           |       |         | Ass            | ignment t   | oken          | Assign                      | ment to                          | oken     |   |
|                    |                                   |           |       |         |                | (anki       | licken        | Log Ou                      | t                                |          |   |

### **Dialogfeld Assignment token**

| 🔁 TeamViewer IoT Manageme        | ent ⊂ × +                       |                                |                      | -                   |          |              |
|----------------------------------|---------------------------------|--------------------------------|----------------------|---------------------|----------|--------------|
| ← → ⊂ û                          | 🛛 🔒 https://teamviewer-iot.com/ | en/assignment-token            | ⊌ ☆                  | ∭\ 🗉 ⊖ 💲            | : ○ =    |              |
| TeamViewer<br>Internet of Things |                                 | đ                              | 🛢 English Contact Us | Pete@Schulz-Heise.c | om 👻 🔨   |              |
| ≡                                | Assignment token                |                                |                      |                     |          |              |
| បែរ Home                         |                                 |                                |                      |                     |          |              |
| 🗄 Inventory                      |                                 |                                |                      |                     |          |              |
| ③ Settings Templates<br>         | Assignment token is us          | ed to assign the device to the | e account.           |                     |          |              |
| III Rules                        |                                 |                                | Copy (anklicken)     |                     |          |              |
| 🗘 Alarms                         | Renew                           | Assignm                        | ent token            |                     |          |              |
| 🖂 Notifications >                |                                 | ,                              |                      |                     |          |              |
| € Dashboard                      |                                 | Assignme                       | nt token is used t   | to assign the d     | evice to | the account. |
| Extensions >                     |                                 | *****                          | **-******            | ******              |          | Сору         |
| ¢                                |                                 | Re                             | new                  | anklicke            |          | (anklicken)  |

Mit Anklicken des Symbols Copy wird der **Assignment token**, der als mehrere Punkte dargestellt wird, in die Windows-Zwischenablage kopiert.

Der Assignment token ist im IBH Link UA Webbrowser-Fenster Netzwerk / TeamViewer IoT in das gleichnamige Feld zu kopieren.

### Assignment token einfügen

| 🔢 IBH Link UA                           | × +                                                                                                    |                                                                                                    |                                                            |         | —             |                                       | $\times$ |
|-----------------------------------------|----------------------------------------------------------------------------------------------------|----------------------------------------------------------------------------------------------------|------------------------------------------------------------|---------|---------------|---------------------------------------|----------|
| $\leftrightarrow$ > C $\textcircled{0}$ | 🔏 192.168.1.15/?_=/de/                                                                                                    |                                                                                                    | ⊌ ☆                                                        | \ ⊡     | Θ 💥           | 0                                     | Ξ        |
|                                         | <ul> <li>192.168.1.15/?_=/de/</li> <li>C Server läuf</li> <li>Abm</li> <li>Managementebene</li> <li>TeamViewer loT</li> <li>Status</li> <li>Assignment Token</li> <li>Gruppe</li> <li>TeamViewer automatisch ein</li> <li>Start</li> <li>Stop</li> <li>Neu Zuweis</li> <li>Globale Systemeinstellunger</li> <li>Hostname</li> <li>Port</li> <li>Standardgateway</li> </ul> | elden Passwort ändern<br>Steuerungsebene OpenVI<br>zurückgemeldet von<br>Viewer IoT<br>TTi vorgeben<br>schalten vorgeben<br>zuweisung aufheben Logfile<br>anklicken<br>ibhlinkua_qc<br>48010<br>192.168.1.1 | PN TeamViewer      kopierter Assignment      herunterladen | III III | ⊖ ¥<br>quad-c | • • • • • • • • • • • • • • • • • • • | -        |
| MQTT<br>SoftSPS                         | Nameserver 1<br>Nameserver 2<br>Übernehmen Verwerfen                                                                                                    | 192.168.1.1<br>213.157.0.193                                                                                                    |                                                            |         |               |                                       |          |

Den Gruppennamen eingeben und markieren, dass der TeamViewer

automatisch eingeschaltet wird. Anklicken der Schaltfläche **Neu Zuweisen** öffnet das

Neu Zuweisen

TeamViewer IoT End-User License Agreement.

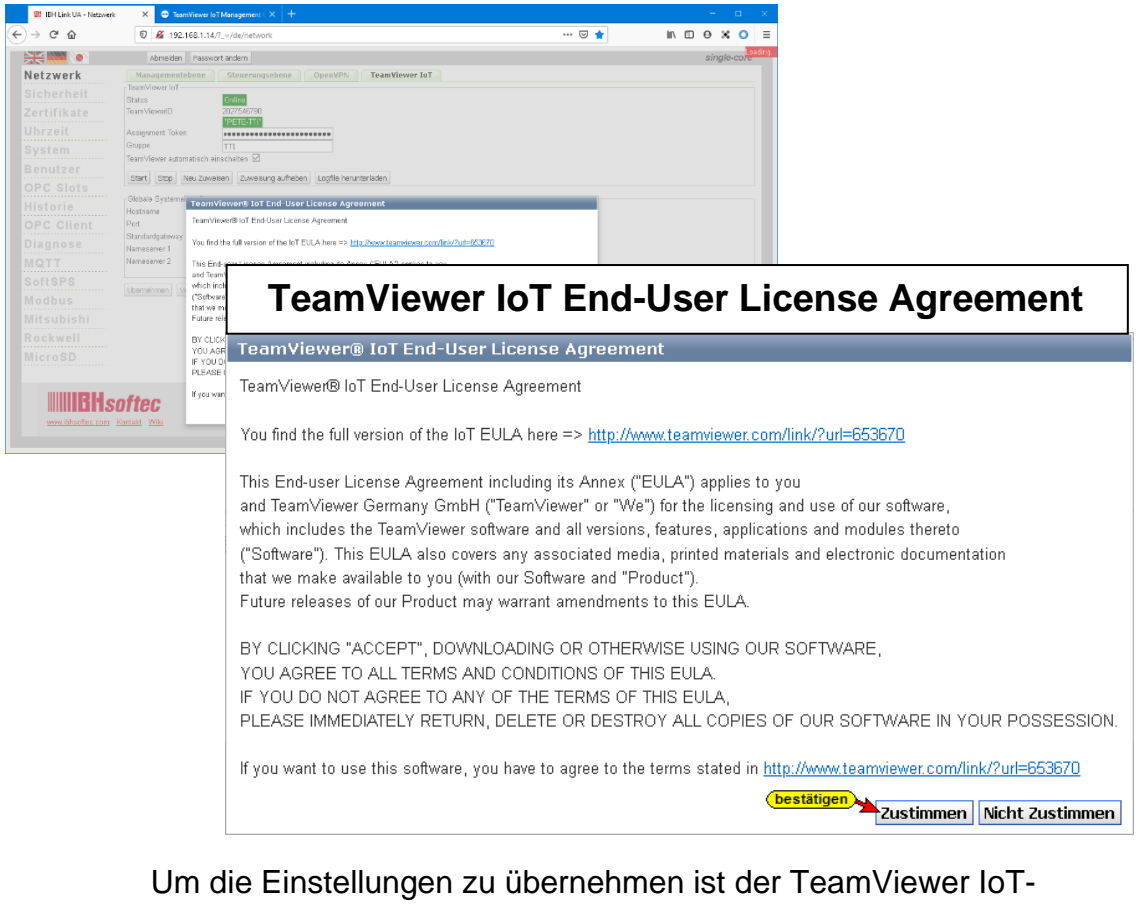

Um die Einstellungen zu übernehmen ist der TeamViewer IoT-Endbenutzer-Lizenzvereinbarung mit Anklicken der **Zustimmen** Schaltfläche zustimmen zu akzeptieren.

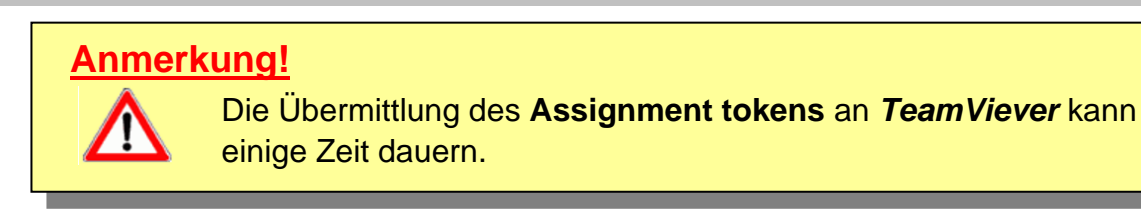

Online-Verbindung zum TeamViewer IoT Server ist aufgebaut.

| 🗱 IBH Link UA                                  | × +                                   |                                        |                 |        | -     |      | $\times$ |
|------------------------------------------------|---------------------------------------|----------------------------------------|-----------------|--------|-------|------|----------|
| $\leftarrow$ $\rightarrow$ C $\textcircled{0}$ | 🔏 192.168.1.15/?_=/de/                |                                        | … ⊠ ☆           | III\ 🗉 | Θ 🗙   | 0    | ≡        |
|                                                | DPC Server läuft Abm                  | elden Passwort ändern                  |                 |        | quad- | core |          |
| Netzwerk                                       | Managementebene                       | Steuerungsebene OpenVPN                | TeamViewe       | r IoT  |       |      |          |
| Sicherheit                                     | TeamViewer IoT<br>Status              | Online Zurückgemeldet von              |                 |        |       |      |          |
| Zertifikate                                    | TeamViewerID                          | 22222222222222222222222222222222222222 |                 |        |       |      |          |
| Uhrzeit                                        | Assignment Token                      | ••••••                                 |                 |        |       |      |          |
| System                                         | Gruppe<br>Team∀iewer automatisch ein: | TTI                                    |                 |        |       |      |          |
| Benutzer                                       | Ctart Ctan Nou Zuunia                 | an Zuuusiauna suffashan Laafila ha     | an unter la den |        |       |      |          |
| Siemens Slots                                  | Start Stop Neu Zuweis                 | 20 Zuweisung aumeben Lognie ne         | eruntenauen     |        |       |      |          |
| Historie                                       | Globale Systemeinstellunger           |                                        |                 |        |       |      | 1        |
| Instoric                                       | Hostname                              | ibhlinkua_qc                           |                 |        |       |      |          |
| OPC Client                                     | Port                                  | 48010                                  |                 |        |       |      |          |
| Diagnose                                       | Standardgateway                       | 192.168.1.1                            |                 |        |       |      |          |
| Diagnooo                                       | Nameserver 1                          | 192.168.1.1                            |                 |        |       |      |          |
| MQTT                                           | Nameserver 2                          | 213.157.0.193                          |                 |        |       |      |          |
| SoftSPS                                        |                                       |                                        |                 |        |       |      |          |
|                                                | Übernehmen Verwerfen                  |                                        |                 |        |       |      |          |
|                                                |                                       |                                        |                 |        |       |      |          |

### TeamViewer ID kopieren

Die TeamViewer ID Nummer in die Windows-Zwischenablage kopierten.

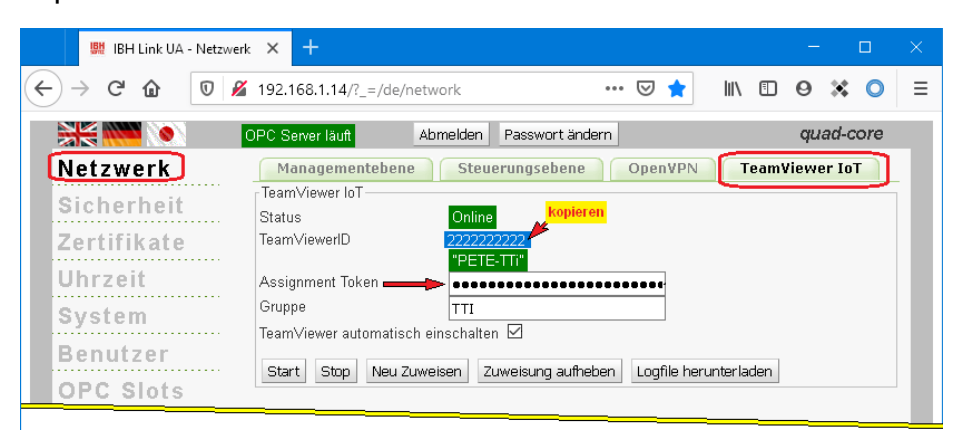

Mit einem Rechtsklick auf das Ikon *IBHNet-IoT Tray* wird das Kontextmenü geöffnet. Der Befehl *Agents…* öffnet das Dialogfeld **TeamViewer-Shortcuts**.

| TeamViewer Verbindung schliessen           |
|--------------------------------------------|
| Agents                                     |
| Hilfe<br>Homepage<br>Wiki<br>Informationen |
| IBHNet-IoT Tray beenden                    |
| Rechtsklick                                |
| へ 🗭 👘 😍 🗘 🖫 🕬 18:23<br>26.08.2020          |

Die TeamViewer ID Nummer in das gleichnamige Feld einfügen. Der Anzeigename wird in das **TeamViewer-Konto** übernommen. Über diesen Namen kann eine Verbindung zum IBH Link UA über das Internet aufgebaut werden.

| Teamviewer-Shortcuts                                                                                                    | $\times$ |
|----------------------------------------------------------------------------------------------------|----------|
| Verbindungen Anzeigename Teamviewer-URL IBH Link UA teamviewer8://remotecontrol/?remotecontrolid=222222222 &forwardports=[31711:localhost:31711:3] wird eingefügt                                                                                                    |          |
| Verbindung<br>Anzeigename: IBH Link UA beliebiger Name<br>Teamviewer ID: 222222222 einfügen<br>Zur Liste hinzufügen<br>Aus der Liste entfernen<br>Aus der Liste entfernen<br>Aus der Liste entfernen<br>Aus der Liste entfernen<br>Aus der Liste entfernen<br>OK Abbrecher |          |

Mit Anklicken der Schaltfläche *Einstellungen* wird ein Dialogfeld mit der Angabe der Netzwerkkarte, über die der IBH Link UA angebunden ist.

| Einstellungen       |                                             |               | ×                   |
|---------------------|---------------------------------------------|---------------|---------------------|
| - Sprache           | C Deutsch                                   | C Englisch    |                     |
| Netzwerkkarte mit   | Internetzugriff<br>et Connection (2) 1219-V |               | •                   |
| - Teamviewer Verbir | ndungsaufbau                                |               | 40000               |
| Lokaler Port        | 31711                                       | Timeout [ms]: | 10000               |
|                     |                                             | (bestätigen   | K <u>A</u> bbrechen |

Mit Anklicken der Schaltfläche **Zur Liste hinzufügen** werden der Anzeigenname und die TeamViewer ID übernommen. Mit **OK** wird das Dialogfeld geschlossen.

Die Installation von **TeamViewer IoT** im IBH Link UA ist hiermit abgeschlossen.

### 1.1.2 Verbindunsgaufbau

Von jedem beliebigen PC, kann über das Internet eine Verbindung zum IBH Link UA und damit zu den SPS Steuerungen und anderen Geräten, die an den Ports der Steuerungsebene angeschlossen sind, aufgebaut werden.

Auf diesem PC muss die IBHNet-IoT Software installieren sein.

Die TeamViewer ist zu starten und die Anmeldung bei dem *TeamViewer-Konto* ist erfolgt.

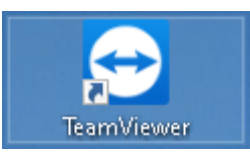

Mit einem Rechtsklick auf das Symbol **IBHNet-IoT Tray** wird das Kontextmenü geöffnet. In dem oberen Bereich des Kontextmenüs werden die beim **TeamViewer-Konto** angemeldeten Geräte aufgelistet. Mit einem Klick auf das gewünschte Gerät (IBH Link UA) wird die Verbindung aufgebaut.

| IBH Link UA 🔫 (anklicken)                  | Im TeamViewer-              |
|--------------------------------------------|-----------------------------|
| TeamViewer Verbindung schliessen<br>Agents | Konto angemeidete<br>Geräte |
| Hilfe<br>Homepage<br>Wiki<br>Informationen |                             |
| IBHNet-IoT Tray beenden                    |                             |
| Rechtsklick<br>へ 図 備 < 一                   |                             |

#### Der Aufbau der Verbindung wird angezeigt.

| Verbindungsaufb | u                                                         | ×  |         |
|-----------------|-----------------------------------------------------------|----|---------|
| – Fortschritt – |                                                           | _  |         |
|                 | Schreibe remote Konfiguration                             |    |         |
| Verbundener A   | jent                                                      |    |         |
| Remote=ibhlii   | ıkua Address=192.168.1.15 Mask=255.255.255.0              |    |         |
|                 | Verbindungsaufbau                                         |    | ×       |
|                 | Fortschritt                                               |    |         |
|                 | Konfiguration komplett                                    |    |         |
|                 | Verbundener Agent                                         |    |         |
|                 | Remote=ibhlink+ot Address=192.168.1.14 Mask=255.255.255.0 |    |         |
|                 | listening port: 31711<br>allowed ips: 192, 168, 2, 0/24   | Ab | brechen |

Nach erfolgreichem Verbindungsaufbau erscheint unter den Netzwerkadaptern des PCs der *IBH Link IoT* als *WireGuard Tunnel*.

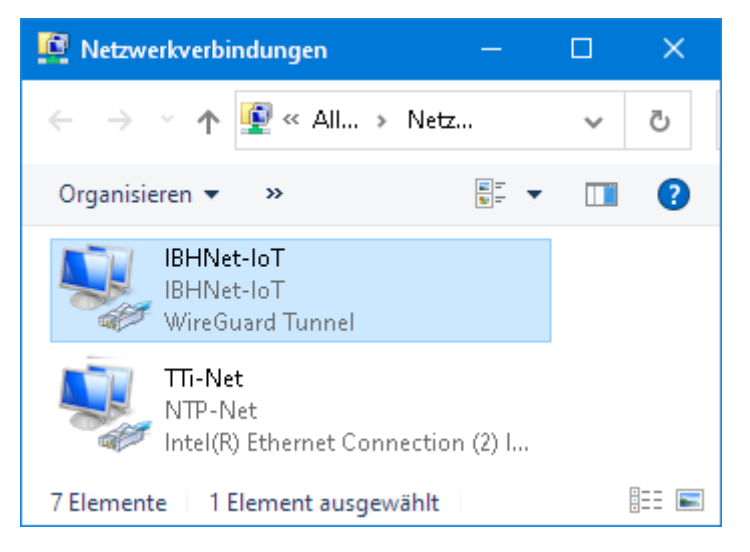

Ab jetzt sind alle Steuerungen und Geräte, die über die Steuerungsebene des *IBH Link UA* verbunden sind, erreichbar.

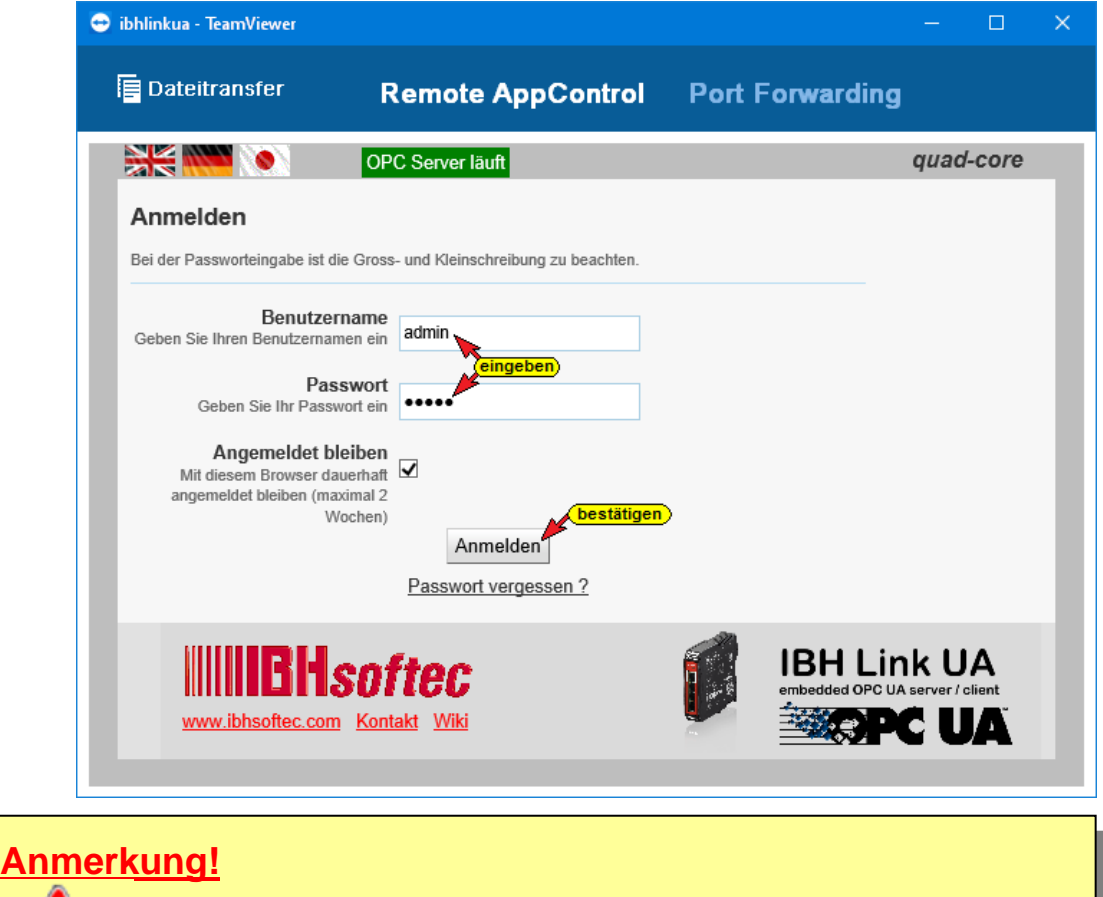

Bei dem TeamViewer Startvorgang kann es vorkommen, dass keine Verbindung aufgebaut wird und die Fehlermeldungen angezeigt werden. Diese Fehlermeldungen sind mit Abbrechen zu schließen. Der Startvorgang ist erneut zu starten.

### Fehlermeldungen Startvorgang

| 🔁 TeamVie    | wer              |                |                                              |                          |         |                     | _   |        | × |
|--------------|------------------|----------------|----------------------------------------------|--------------------------|---------|---------------------|-----|--------|---|
| Verbindu     | ng Extras H      | lilfe Fee      | dback                                        |                          |         | Partner-ID eingeben | Abb | rechen |   |
|              |                  | Tea            | mViewer Authentifizierung                    |                          |         | -Heise              |     |        |   |
| 0            | Pete<br>Free     |                | Bitte geben Sie das Kennw<br>angezeigt wird. | ort ein, das Ihrem Parti | ner     |                     |     |        |   |
| <b>++</b>    | Fernsteuerung    |                | Neiliwolt.                                   |                          | anklick | en)                 |     |        |   |
| ₩.¥<br>#*¥   | Remote Manag     | lement         |                                              | nmelden Abbr             | echen   |                     |     |        |   |
| ( <b>ģ</b> ) | Meeting          |                | TΠ                                           | ,                        |         |                     |     |        |   |
| 2            | Cor Starte Team  | viewer         |                                              |                          |         | ×                   |     |        |   |
| _            | Teamview         | wer Startvorga | ang                                          |                          |         |                     |     |        |   |
|              | Cha              |                | 56                                           | %                        |         |                     |     |        |   |
| ß            | Aug              |                |                                              |                          |         | Abbrechen           | )   |        |   |
|              |                  |                |                                              |                          |         |                     |     |        |   |
| $\bigcirc$   | <b>Team</b> Viev | wer            | Authentifizierung                            |                          |         |                     |     |        |   |

### Startvorgang erneut aktivieren

|   | IBH Link UA SC 🍗                        |       |  |
|---|-----------------------------------------|-------|--|
|   | IBH Link UA QC <b>(erneut starten</b> ) |       |  |
|   | TeamViewer Verbindung schliessen        |       |  |
|   | Agents                                  |       |  |
|   | Hilfe                                   |       |  |
|   | Homepage                                |       |  |
|   | Wiki                                    |       |  |
|   | Informationen                           |       |  |
|   | IBHNet-IoT Tray beenden                 | 47    |  |
| _ |                                         | .2020 |  |

Nach erfolgreichem Verbindungsaufbau ändert sich das Ikon *IBHNet-IoT Tray* in der Taskleiste. Es bekommt eine zusätzliche grüne Markierung.

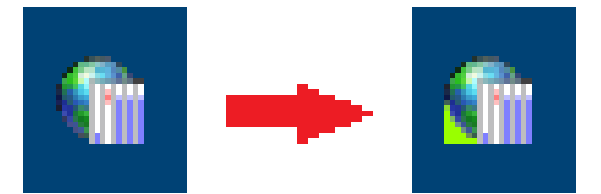

Von dem PC, dessen *IBHNet-IoT Tray* Ikon die bestehende Online-Verbindung anzeigt, kann auf Steuerungen (CPUs / Geräte), die an den Ports der Steuerungsebene angeschlossen sind, mit der entsprechenden Software (Programmiersystem) zugegriffen werden.

# 1.2 Zugriff auf Steuerungen (CPUs / Geräte) die an den Ports der Steuerungsebene angeschlossen sind.

Es soll die Möglichkeit geschaffen werden über einen IBH Link UA auf Steuerungen, die auf der Steuerungsebene angeschlossen sind, zuzugreifen.

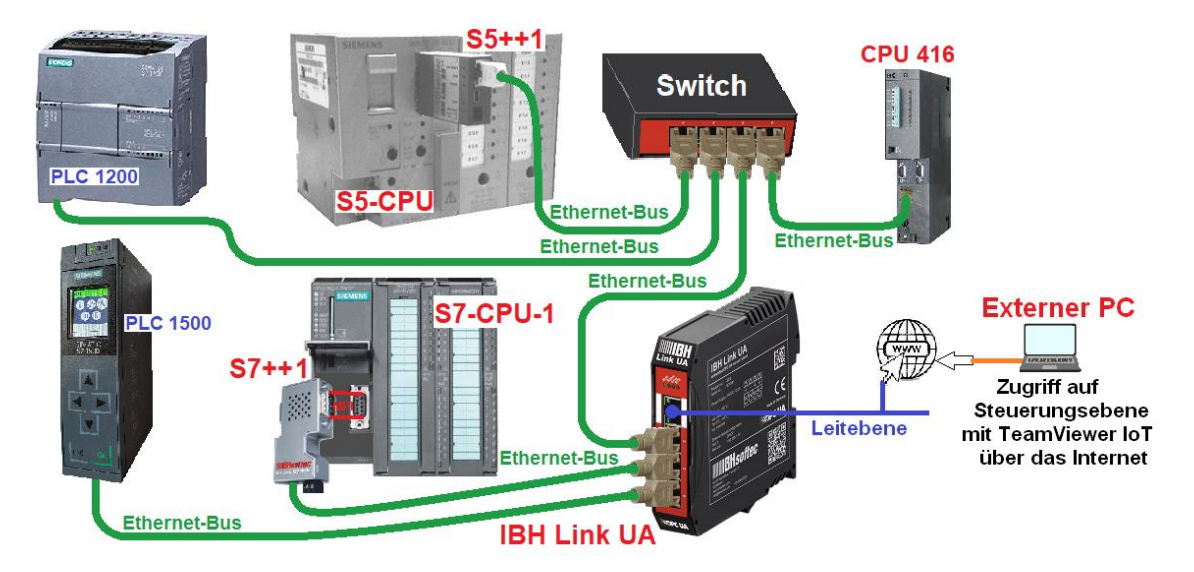

Auf dem externen PC sind mehrere SPS Programmiersysteme für den Online Zugriff auf die einzelnen Steuerungen installiert.

| SPS Steuerung | Programmiersystem | IP-Adresse      |
|---------------|-------------------|-----------------|
| CPU 416       | 10.0.13.93        | STEP 7 Simatic  |
| S7 PLC 1      | 10.0.13.92        | Manager         |
| PLC 1500      | 10.0.13.90        | TIA Dortol V/16 |
| PLC 1200      | 10.0.13.91        |                 |
| S5 CPU        | 10.0.13.94        | S5 für Windows  |

| Steuerungsebene | 10.0.13.99   |  |  |
|-----------------|--------------|--|--|
| Leitebene       | 192.168.1.10 |  |  |

Der Port der Leitebene hat einen direkten Zugang zum Internet. Zum Einrichten war ein PC vorhanden.

Beim Einrichten von *TeamViewer IoT* (IBH Link UA Leitebene 192.168.1.10) ist die *TeamViewer ID* auf den IBH Link UA übertragen worden.

Die *TeamViewer ID* Nummer wird von dem externen PC bei der Installation der IBHsoftec Software *IBHNet-IoT-Setup.exe* benötigt.

#### TeamViewer ID Nummer

| 🔛 IBH Link UA - Netzwerk        | × +                                                                              |                               |          |            |     | × |
|---------------------------------|----------------------------------------------------------------------------------|-------------------------------|----------|------------|-----|---|
| ← → ♂ ☆                         | 192.168.1.14/?_=/de/network                                                      | 🖂 🚖                           | III\ 🗉   | Θ 💥        | 0   | ≡ |
|                                 | DPC Server läuft Abmelden F                                                      | Passwort ändern               |          | quad-co    | ore |   |
| Netzwerk<br>Sicherheit          | Managementebene Steuer<br>TeamViewer IoT<br>Status Online                        | ungsebene Open¥PN             | Team     | /iewer Io1 |     | l |
| Zertifikate<br>Uhrzeit          | TeamViewerlD 22222222<br>"PETE-T<br>Assignment Token                             | 22<br>Ti"                     |          |            |     | l |
| System<br>Benutzer<br>OPC Slots | Gruppe TTTI<br>TeamViewer automatisch einschalten<br>Start Stop Neu Zuweisen Zuw | eisung aufheben Logfile herun | terladen |            |     | l |

### **Externer PC**

Auf dem externen PC ist TeamViewer installiert. Der Zugriff auf ein TeamViewer Konto mit entsprechender IoT Lizenz ist vorhanden. Die IBHsoftec Software *IBHNet-IoT-Setup.exe* ist installieren

Für den Zugriff wird die übertragene TeamViewer ID benötigt.

- TeamViewer starten
- IBHNet-IoT-Setup starten
- Mit einem Rechtsklick auf das Ikon *IBHNet-IoT Tray* wird das Kontextmenü geöffnet. Der Befehl *Agents…* öffnet das Dialogfeld TeamViewer-Shortcuts.

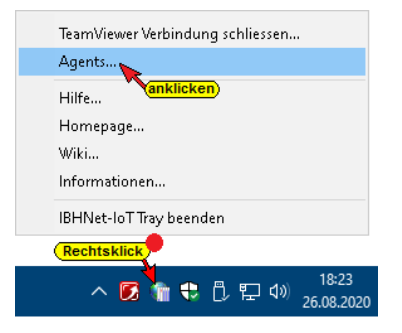

 Die TeamViewer ID Nummer in das gleichnamige Feld einfügen. Über den Anzeigenamen kann eine Verbindung zum IBH Link UA über das Internet aufgebaut werden.

| verbindangen                                      |                                                                 |                                                 |
|---------------------------------------------------|-----------------------------------------------------------------|-------------------------------------------------|
| Anzeigename                                       | Teamviewer-URL                                                  |                                                 |
| IBH Link UA QC                                    | teamviewer8://remotecontrol/?remotecontrolid=<br>wird eingefügt | 222222228forwardports=[31711:localhost:31711:3] |
|                                                   |                                                                 |                                                 |
|                                                   |                                                                 |                                                 |
|                                                   |                                                                 |                                                 |
| Verbindung                                        | 2                                                               |                                                 |
| Verbindung<br>Anzeigename: If                     | BH Link UA QC frei wählbar                                      |                                                 |
| Verbindung<br>Anzeigename: If<br>Teamviewer ID: 2 | 222222222 <b>(eingeben</b> )                                    |                                                 |

 Mit Rechtsklick auf das Icon *IBHNet-IoT Tray* das Kontextmenü öffnen.

| IBH LinLink UA QC <del>K</del> anklicken)  |
|--------------------------------------------|
| TeamViewer Verbindung schliessen<br>Agents |
| Hilfe<br>Homepage<br>Wiki<br>Informationen |
| IBHNet-IoT Tray beenden                    |
|                                            |

 Mit einem Klick auf IBH Link UA QC wird über das Internet die Verbindung zur ibhlink-iot Adresse aufgebaut.

Der Aufbau der Verbindung wird angezeigt.

| Verbindungsaufbau                                                           | × |
|-----------------------------------------------------------------------------|---|
| Fortschritt                                                                 |   |
| Konfiguration komplett                                                      |   |
| Verbundener Agent<br>Remote=ibhlink+iot Address=192.168.1.14 Mask=255.255.0 |   |
| listening port: 31711<br>allowed ips: 192.168.2.0/24 OK Abbrechen           |   |

Das Port Forwarding zur IP-Adresse wird angezeigt.

| 😁 ibhlinkua - TeamViewer                                                          |                                                           |                       | - 🗆                                   |   |
|-----------------------------------------------------------------------------------|-----------------------------------------------------------|-----------------------|---------------------------------------|---|
| 📕 Dateitransfer                                                                   | Remote AppControl                                         | Port Forwardir        | ıg                                    |   |
|                                                                                   | OPC Server läuft                                          |                       | quad-core                             |   |
| Anmelden<br>Bei der Passworteingabe ist die G                                     | Gross- und Kleinschreibung zu beachten.                   |                       |                                       | I |
| Benutzerna<br>Geben Sie Ihren Benutzernamen<br>Passw<br>Geben Sie Ihr Passwort    | me<br>ein<br>out                                          |                       |                                       | l |
| Angemeldet bleit<br>Mit diesem Browser dauer<br>angemeldet bleiben (maxim<br>Wool | haftal 2<br>al 2<br>nen) Anmelden<br>Passwort vergessen 2 |                       |                                       |   |
| www.ibhsoftec.com                                                                 | <b>Oftec</b><br>Kontakt Wiki                              | IBH L<br>embedded OPC | ink UA<br>DA server / client<br>PC UA |   |

Um auf die einzelnen CPUs (Geräte) zuzugreifen (z.B. Status) ist keine Anmeldung zum IBH Link UA notwendig.

 Programmier-Software (STEP 7, TIA, S5 für Windows usw.) starten.

### STEP 7 Simatic Manager – CPU 416 – IP-Adresse 10.0.13.93

Die CPU 416 hat einen Ethernet-Port und ist direkt mit der Steuerungsebene des IBH Link UA verbunden.

### Schnittstelle einstellen

| 🌏 SIMATIC Manager - [CPU 416 S7 E                                       | ditor C:\_Workshop\                                                                                                    | OPC UA Editor - Beispiele\CPU 416               | S7] 🗖 🗖 💌                                             |
|-------------------------------------------------------------------------|----------------------------------------------------------------------------------------------------|-------------------------------------------------|-------------------------------------------------------|
| 🎒 Datei Bearbeiten Einfügen                                             | Zielsystem Ansicht                                                                                                    | Extras Fenster Hilfe                            | c                                                     |
| 🗋 🗁 🕌 🐖 🕹 🛍 💼 🛙                                                         | 🖆 🛛 😨 🚰 🕒 💁 🔭                                                                                                    | Einstellungen<br>Zugriffsschutz                 | Ctrl+Alt+E                                            |
| E-∰ CPU 416<br>E-∰ CPU 416-3 PN/DP<br>E-∰ Tank Pegel<br>CPU 416-3 PN/DP | → FC5 ↔ DB22 ∰<br>→ SFC20                                                                                                    | S7-Web2PLC PG/PC-Schnittstelle einstelle        | n                                                     |
| Drücken Sie F1, um Hilfe zu erhalten.                                   | PG/PC-Schnittstelle ei                                                                                                    | nstellen                                        | ×                                                     |
|                                                                         | Zugangspunkt der Ap<br>S70NLINE (STEP 7)<br>(Standard für STEP 7)<br>Benutzte Schnittsteller                                                                             | plikation:<br>-> Wintun Userspace Tunnel.TCPIP. | Auto.1                                                |
|                                                                         | Wintun Userspace Tu<br>Wintun Userspace<br>Wintun Userspace<br>Wintun Userspace<br>Wintun Userspace<br>(Parametrierung für de<br>NDIS-CPs mit TCP/IP<br>bestätigen<br>OK | Innel.TCPIP.Auto.1 <aktiv></aktiv>              | Eigenschaften Diagnose Kopieren Löschen Drechen Hilfe |

### Status S7 CPU 416

| 🍠 SIMATIC Manager - [CPU 416 S7 Editor C:\_Workshop\OPC UA Editor - Beispiele\CPU 416 S7] 🛛 💼 💷 📧                                                                                                    |                                                                                 |                                              |  |  |  |  |  |  |
|----------------------------------------------------------------------------------------------------|---------------------------------------------------------------------------------|----------------------------------------------|--|--|--|--|--|--|
| 🎒 Datei Bearbeiten Einfügen Zielsy                                                                                                    | rstem Ansicht Extras Fenste                                                     | r Hilfe 🛛 🗕 🗗 🗙                              |  |  |  |  |  |  |
| 🗋 🗅 🚅 🔡 🛲 👗 🛍 💼 👘                                                                                                    | s 🗣 🕒 📜 🏛 🔳                                                                     | < Kein Filter > 💽 🏹 🔡 🍘                      |  |  |  |  |  |  |
| CPU 416 S7 Editor<br>CPU 416<br>CPU 416<br>CPU 416<br>CPU 416-3 PN/DP<br>CPU 416-3 PN/DP<br>CPU 416-3 P |                                                                                 |                                              |  |  |  |  |  |  |
| Drücken Sie F1, um Hilfe zu erhalten.                                                                                                    |                                                                                 | Wintun Userspace Tunnel.                     |  |  |  |  |  |  |
| (                                                                                                    |                                                                                 |                                              |  |  |  |  |  |  |
| 👪 "Var - [Tank Werte anzeigen @CPU 4                                                                                                    | 16 S7 Editor\CPU 416\CPU 416-3                                                  | PN/DP\Tank Pegel                             |  |  |  |  |  |  |
| 🛛 🌃 Tabelle 🛛 Bearbeiten 🔤 infügen Zie                                                                                                    | elsystem ⊻ariable <u>A</u> nsicht B                                             | xtras <u>F</u> enster <u>H</u> ilfe <u> </u> |  |  |  |  |  |  |
| - D <b>2 .</b> 5 . 6 .                                                                                                    | o 🖙 🗙 📲 🖁 💦                                                                     | 👷 66° 💵 66° 📭 ////                           |  |  |  |  |  |  |
| Operand Symbol                                                                                                    | Anzeigeformat Statuswert                                                        | Steuerwert                                   |  |  |  |  |  |  |
| 1 E 0.0 "Reglung_Ein"                                                                                                    | BOOL true                                                                       |                                              |  |  |  |  |  |  |
|                                                                                                    | · · · · · · · · · · · · · · · · · · ·                                           |                                              |  |  |  |  |  |  |
| 2 A 2.5 "Runter"                                                                                                    | BOOL true                                                                       |                                              |  |  |  |  |  |  |
| 2 A 2.5 "Runter"<br>3 A 2.6 "Hoch"                                                                                                    | BOOL true<br>BOOL false                                                         |                                              |  |  |  |  |  |  |
| 2         A         2.5         "Runter"           3         A         2.6         "Hoch"           4         M         2.0         "Max"                                                                                                    | BOOL     If true       BOOL     false       BOOL     false                      |                                              |  |  |  |  |  |  |
| 2         A         2.5         "Runter"           3         A         2.6         "Hoch"           4         M         2.0         "Max"           5         M         2.1         "Min"                                                                                                    | BOOL   Itrue     BOOL   false     BOOL   false     BOOL   false                 |                                              |  |  |  |  |  |  |
| 2         A         2.5         "Runter"           3         A         2.6         "Hoch"           4         M         2.0         "Max"           5         M         2.1         "Min"           6         MVV         12         "TankPegel"                                                                                                    | BOOL   Intrue     BOOL   false     BOOL   false     BOOL   false     DEZ   4676 |                                              |  |  |  |  |  |  |

### STEP 7 Simatic Manager – S7 CPU 1 – IP-Adresse 10.0.13.92

Die CPU 312 ist über einen LBH Link S7++ mit der Steuerungsebene des IBH Link UA verbunden.

| 🍠 SIMATIC Manager - [CPU 312 S7 C:\_TeamVie | wer-loT\C            | pu_312_] |            |                |             |                 | . • <b>×</b> |
|---------------------------------------------|----------------------|----------|------------|----------------|-------------|-----------------|--------------|
| 🎒 Datei Bearbeiten Einfügen Zielsystem      | Ansicht              | Extras   | Fenster    | Hilfe          |             |                 | - 8 ×        |
| 🗋 🗅 😅   🚼 🛲   👗 🗈 🛍   🖆   😨 🏪               | <u>a</u><br>-a<br>-a | Ei       | nstellung  | en             |             | Ctrl+Alt+E      | ) 🔁 🚍        |
| 🖃 🖶 CPU 312 S7 💼 Quellen                    | <b>D</b>             | Zu       | ugriffssch | utz            |             |                 | >            |
| 白·圖 CPU 312<br>白·圖 CPU 312                  |                      | S7       | /-Web2PL   | C              |             |                 | _            |
|                                             |                      | Dr       | S/PC-Sch   | nittstelle ein | ostellen    |                 |              |
| Quellen                                     |                      |          | 5) F C-5CH | incocene en    | isceneria.  | anklicken       | -            |
| PG/PC-Schnittstelle einstellen              |                      |          |            |                | ×           |                 |              |
|                                             | 1                    |          |            |                |             | MPI.1           |              |
| LLDP/DCP   PNIO-Adapter                     | Into                 |          |            |                |             |                 |              |
| Zugangspunkt der Applikation:               |                      |          |            |                |             |                 |              |
| S70NLINE (STEP 7) → IBHNet.MPI.1            |                      |          |            | -              |             |                 |              |
| (Standard für STEP 7)                       |                      |          |            |                |             |                 |              |
|                                             |                      |          | G          | nklicken 2     |             |                 |              |
| Benutzte Schnittstellenparametrierung:      |                      |          |            |                |             |                 |              |
| IBHNet.MPI.1                                |                      | E        | igensche   | atten          |             |                 |              |
| Keine>                                      | IBH Ne               | tzwerk   | (MPI)      |                |             |                 | ×            |
|                                             |                      |          |            |                | ୍ଦ          |                 |              |
| BHNetPROFIBUS.1                             | Statio               | n:       |            |                | ୍           | ufklappen/auswa | ählen.       |
| 🕮 Intel(R) Dual Band Wireless-AC 8260.1     | S7++                 | loT      |            |                |             |                 | <u> </u>     |
| < 22                                        |                      | ink      | -12<br>-17 |                |             |                 |              |
| (Benutzerparametrierung (konvertiert))      | IoT C                | PU416    |            |                |             |                 |              |
|                                             | S7++                 | oT 🥠     | eetätigen  |                |             |                 |              |
| bestätigen 5                                |                      |          |            | BH Natzwa      | rk Finetoll | lungen          | Abbrachan    |
| ОК                                          |                      | 211      |            | 51114Ct2WE     |             |                 | Abbrechen    |

## Status S7 CPU 312

| 🎝 SIMATIC Manager - [CPU 312 S7 C:\_TeamViewer-IoT\CPU_312_IoT]                                                                                                    |                                                            |                                                                                                    |                                                                                               |                                                  |                                    |                                                                  |                                                      |                                                                     |                                                                     |                               |                                   |                      |            |            |     |
|----------------------------------------------------------------------------------------------------|------------------------------------------------------------|----------------------------------------------------------------------------------------------------|-----------------------------------------------------------------------------------------------|--------------------------------------------------|------------------------------------|------------------------------------------------------------------|------------------------------------------------------|---------------------------------------------------------------------|---------------------------------------------------------------------|-------------------------------|-----------------------------------|----------------------|------------|------------|-----|
| Ð                                                                                                    | <u>D</u> atei                                              | <u>B</u> ear                                                                                          | beiten                                                                                        | <u>E</u> infügen                                 | n <u>Z</u> ielsyst                 | em                                                               | Ansicht                                              | E <u>x</u> tras                                                     | <u>F</u> enste                                                      | er <u>H</u> ilf               | e                                 |                      | -          | 8          | ×   |
|                                                                                                    | 🗃   🖁                                                      | 87 🗄                                                                                                  | <b>*</b>   <b>%</b>                                                                           | Ba 💼                                             | <b>m</b> 2                         | <u> </u>                                                         | <u>0</u>                                             | 6-6-<br>6-6-                                                        | <b>E</b>                                                            | < Kein                        | Filter >                          |                      | -          | V/         |     |
| Image: Second state interview       Image: Second state interview       Image: Second state interview |                                                            |                                                                                                    |                                                                                               |                                                  |                                    |                                                                  |                                                      |                                                                     |                                                                     |                               |                                   |                      |            |            |     |
| Drück                                                                                                    | ken Sie                                                    | F1, u                                                                                                 | m Hilfe :                                                                                     | zu erhalte                                       | n.                                 |                                                                  |                                                      |                                                                     |                                                                     |                               |                                   | IBHNet.M             | PI.1       |            | //, |
| War - [Tank Werte anzeigen @CPU 312 S7\CPU 312\CPU 312\Tankpegel ONLINE]           The line         Finishing                                                                                                    |                                                            |                                                                                                    |                                                                                               |                                                  |                                    |                                                                  |                                                      |                                                                     |                                                                     |                               |                                   |                      |            |            |     |
|                                                                                                    | <mark>Var - (T</mark> a<br>Tabelle                         | <mark>ank V</mark><br>: Bi                                                                            | <mark>Verte an</mark><br>earbeite                                                             | <mark>zeigen</mark><br>n Einfü                   | <mark>@CPU 31</mark><br>gen Ziel   | <mark>2 S7\0</mark><br>syster                                    | <mark>CPU 312∖</mark><br>n Varia                     | <mark>CPU 312</mark><br>ble Ar                                      | <mark>\Tankp</mark><br>nsicht                                       | <mark>egel O</mark><br>Extras | NLINE]<br>Fenste                  | er Hilfe             | -          | <b>-</b> × | ×   |
| 99 99 <b>P</b>                                                                                                    | Var - [Ta<br>Tabelle                                       | ank V<br>: Bi<br>22                                                                                   | Verte an<br>earbeiter                                                                         | zeigen<br>n Einfü<br>& & @                       | @CPU 31<br>gen Ziel<br>🖹 🔁 🗠       | 2 S7\(<br>syster                                                 | n Varia                                              | CPU 312<br>ble Ar                                                   | <mark>\Tankp</mark><br>nsicht<br><b>}?</b>                          | egel ON<br>Extras             | Fenste                            | er Hilfe             | -<br>//cr  | 8          | ×   |
|                                                                                                    | Var - [Ta<br>Tabelle                                       | an kV<br>B<br>E                                                                                       | Verte an<br>earbeite<br>I / / / //<br>Symbol                                                  | n Einfü<br>S & C                                 | @CPU 31<br>gen Ziel                | 2 S7\C<br>systen                                                 | n Varia                                              | CPU 312<br>ble Ar<br>Base<br>Statu                                  | \Tankp<br>sicht<br>▶?                                               | egel ON<br>Extras             | Fenste                            | er Hilfe             | -<br>//ar  | 8          | ×   |
|                                                                                                    | Var - [Tabelle<br>Tabelle<br>Dee<br>E                      | ank V<br>≗B<br>B<br>B<br>B<br>B<br>B<br>C<br>C<br>C<br>C<br>C<br>C<br>C<br>C<br>C<br>C<br>C<br>C<br>C | Verte an<br>earbeite<br>IIIIIIIIIIIIIIIIIIIIIIIIIIIIIIIIIII                                   | zeigen<br>n Einfü:<br>) <u>X</u>                 | @CPU 31<br>gen Ziel<br>[1] [1] [2] | 2 S7\0<br>system<br>Carl                                         | CPU 312\<br>n Varia<br>X [<br>Bigeforma              | CPU 312<br>ble Ar<br>Statu                                          | Tankp<br>nsicht<br>Me<br>swert                                      | egel Of<br>Extras             | Fenste                            | er Hilfe             | -<br>//cr  | 5          | ×   |
| <b>A</b><br><b>A</b><br>1<br>2                                                                                                    | Var - [Tabelle<br>Tabelle<br>Dee<br>Coper                  | ank V<br>B<br>B<br>rand<br>0.0<br>2.5                                                                 | Verte an<br>earbeite<br>Symbol<br>Symbol                                                      | zeigen<br>n Einfü:<br>) <u>X</u><br>g_Ein"<br>"  | @CPU 31<br>gen Ziel                | 2 S7\C<br>systen<br>Anze<br>BOOI                                 | CPU 312\<br>n Varia<br>igeforma                      | CPU 312<br>ble Ar<br>and Bar<br>t Statu<br>t tru<br>fa              | ∖Tankp<br>nsicht<br>እ?<br>swert<br>ie<br>se                         | egel ON<br>Extras             | Fenste                            | er Hilfe             | -<br>//az  | 8          | ×   |
| - <b>H</b><br>1<br>2<br>3                                                                                                    | Var - [Tabelle<br>Tabelle<br>Oper<br>E<br>A<br>A           | ank V<br>B<br>B<br>rand<br>0.0<br>2.5<br>2.6                                                          | Verte an<br>earbeite<br>I<br>Symbol<br>"Reglun<br>"Runter"<br>"Hoch"                          | zeigen<br>n Einfü<br>) <u>X</u><br>g_Ein"        | @CPU 31<br>gen Ziel                | 2 S7\C<br>system<br>Anze<br>BOOI<br>BOOI                         | CPU 312\<br>n Varia<br>igeforma<br>L<br>L            | CPU 312<br>ble Ar<br>Statu<br>t Statu<br>fai                        | Nankp<br>nsicht<br>R<br>swert<br>le<br>se<br>le                     | egel ON<br>Extras             | Fenste                            | er Hilfe             | -          | 8          | ×   |
| <b>H</b><br><b>H</b><br>1<br>2<br>3<br>4                                                                                                    | Var - [Tabelle<br>Tabelle<br>Det<br>A<br>A<br>M            | ank V<br>B<br>arand<br>0.0<br>2.5<br>2.6<br>2.0                                                       | Verte an<br>earbeitei<br>Symbol<br>"Reglun<br>"Runter<br>"Hoch"<br>"Max"                      | zeigen<br>n Einfü<br>) <u>X</u><br>g_Ein"        | @CPU 31<br>gen Ziel                | 2 S7\C<br>system<br>Anze<br>BOOI<br>BOOI<br>BOOI<br>BOOI         | CPU 312<br>n Varia<br>eigeforma<br>L<br>L<br>L       | CPU 312<br>ble Ar<br>and and and and and and and and and and        | Tankp<br>nsicht<br>Swert<br>ie<br>se<br>ie<br>se                    | egel Of<br>Extras             | Fenste                            | er Hilfe             | -<br>///// | 8          | ×   |
| <b>H</b><br>1<br>2<br>3<br>4<br>5                                                                                                    | Var - [Tabelle<br>Tabelle<br>Oper<br>E<br>A<br>A<br>M<br>M | ank V<br>B<br>rand<br>0.0<br>2.5<br>2.6<br>2.0<br>2.1                                                 | Verte an<br>earbeite<br>Symbol<br>"Reglun<br>"Runter<br>"Hoch"<br>"Max"<br>"Min"              | zeigen<br>n Einfü<br>) <u>X</u>                  | @CPU 31<br>gen Ziel<br>┣┃िि┃       | 2 S7(0<br>system<br>Anze<br>BOOI<br>BOOI<br>BOOI<br>BOOI<br>BOOI | CPU 312<br>N Varia<br>eigeforma<br>L<br>L<br>L       | CPU 312<br>ble Ar<br>and and and and and and and and and and        | \Tankp<br>nsicht<br>▶?<br>swert<br>ne<br>se<br>se<br>se<br>se<br>se | egel Of<br>Extras             | NLINE]<br>Fenste<br>r∕ ∎⊅<br>vert | er Hilfe             | -<br>//az  | 5          | ×   |
| <b>A</b><br><b>A</b><br><b>A</b><br><b>A</b><br><b>A</b><br><b>A</b><br><b>A</b><br><b>A</b><br><b>A</b><br><b>A</b>                                                                                                    | Var - [Tabelle<br>Tabelle<br>Oper<br>E<br>A<br>A<br>M<br>M | ank W<br>B<br>Frand<br>0.0<br>2.5<br>2.6<br>2.0<br>2.1<br>12                                          | Verte an<br>earbeite<br>Symbol<br>"Reglun<br>"Runter"<br>"Hoch"<br>"Max"<br>"Min"<br>"TankPe  | zeigen<br>n Einfü<br>) <u>X</u> Q<br>g_Ein"<br>" | ©CPU 31<br>gen Ziel<br>≧           | 2 S7(0<br>system<br>Anze<br>BOOI<br>BOOI<br>BOOI<br>BOOI<br>DEZ  | n Varia<br>eigeforma<br>L<br>L<br>L<br>L             | CPU 312<br>ble Ar<br>a a a<br>t Statu<br>fa<br>fa<br>fa<br>fa<br>53 | \Tankp<br>nsicht<br>swert<br>ie<br>se<br>ie<br>se<br>se<br>se<br>43 | egel Of<br>Extras             | Fensta<br>Fensta<br>r ≤r<br>vert  | er Hilfe<br>Gef 1 47 | -<br>//cp  | 8          | ×   |
| <b>A</b><br><b>A</b><br><b>A</b><br><b>A</b><br><b>A</b><br><b>A</b><br><b>A</b><br><b>A</b><br><b>A</b><br><b>A</b>                                                                                                    | Var - [T<br>Tabelle<br>Oper<br>E<br>A<br>A<br>M<br>M<br>WV | ank W<br>B<br>rand<br>0.0<br>2.5<br>2.6<br>2.0<br>2.1<br>12                                           | Verte an<br>earbeiter<br>Symbol<br>"Reglun<br>"Runter"<br>"Hoch"<br>"Max"<br>"Min"<br>"TankPe | zeigen<br>n Einfü;<br>b <u>k</u><br>g_Ein"<br>"  | @CPU 31<br>gen Ziel<br>최근          | 2 S7(0<br>system<br>Anze<br>BOOI<br>BOOI<br>BOOI<br>BOOI<br>DEZ  | CPU 312\<br>n Varia<br>eigeforma<br>L<br>L<br>L<br>L | CPU 312<br>ble Ar<br>Statu<br>Statu<br>fa<br>fa<br>fa<br>53         | \Tankp<br>nsicht<br>swert<br>le<br>se<br>le<br>se<br>se<br>se<br>43 | egel Of<br>Extras             | VLINE)<br>Fenste<br>P             | er Hilfe             | -<br>//cz  | 8          | ×   |

### TIA Portal V16 – PLC 1500 – IP-Adresse 10.0.13.90

|                                                                                                    | Gerät                       | Gerätetyp                 | Steckpl Schnittst                                                 |             | ellen Adresse                | Subnetz                           |  |
|----------------------------------------------------------------------------------------------------|-----------------------------|---------------------------|-------------------------------------------------------------------|-------------|------------------------------|-----------------------------------|--|
|                                                                                                    | PLC_1500                    | CPU 1511-1 PN             | 1 X1                                                              | PN/IE       | 10.0.13.90                   |                                   |  |
|                                                                                                    |                             | Typ der PG/PC-Schnitt     | der PG/PC-Schnittstelle: Let PN/IE<br>PG/PC-Schnittstelle: Wintur |             |                              | •                                 |  |
|                                                                                                    |                             | PG/PC-Schnitt             |                                                                   |             | Wintun Userspace Tunnel      |                                   |  |
|                                                                                                    | Verbin                      | dung mit Schnittstelle/Su | bnetz:                                                            | Direkt an S | teckplatz '1 X1'             |                                   |  |
|                                                                                                    |                             | -<br>1. Gai               | teway:                                                            |             |                              |                                   |  |
|                                                                                                    | Zielgerät auswähle<br>Gerät | en:<br>Gerätetyp          | Schnit                                                            | tstellentvp | Geräte mit gleich            | en Adressen anzeigen<br>Zielgerät |  |
| and the second second se | Gener                       | dentetyp                  | Dulin                                                             | catementyp  | //0/0320                     | Di C 4500                         |  |
| -                                                                                                    | PLC_1500                    | CPU 1511-1 PN             | PN/IE                                                             |             | 10.0.13.90                   | PLC_1500                          |  |
| -<br>1                                                                                                    | PLC_1500                    | CPU 1511-1 PN<br>         | PN/IE<br>PN/IE                                                    |             | Zugriffsadresse              | -<br>-                            |  |
| ED blinken                                                                                                    | PLC_1500                    |                           | PN/IE<br>PN/IE                                                    |             | Zugriffsadresse              | -                                 |  |
| LED blinken                                                                                                    | PLC_1500                    | CPU 1511-1 PN<br>-        | PN/IE<br>PN/IE                                                    |             | Zugriffsadresse              |                                   |  |
| ED blinken                                                                                                    | PLC_1500                    |                           | PN/IE<br>PN/IE                                                    |             | Zugriffsadresse              | <u>Suche star</u>                 |  |
| LED blinken<br>e-Statusinformation<br>uche beendet. 1 ko                                                                                                    | PLC_1500                    | CPU 1511-1 PN             | PN/IE<br>PN/IE                                                    | gefunden.   | D.0.13.90<br>Zugriffsadresse |                                   |  |
| LED blinken<br>e-Statusinformation<br>uche beendet. 1 ko                                                                                                    | PLC_1500                    | CPU 1511-1 PN<br>         | PN/IE<br>PN/IE                                                    | gefunden.   | D.0.13.90<br>Zugriffsadresse |                                   |  |

# Status CPU 1500 – Datenbaustein Tank-Daten [DB5]

| СР                                                      | U 1                                                       | 50  | 0-CPU1200-IoT → PLC_ | 1500 [CPU 15 | 11-1 PN] | Programmba | austeine 🕨 Ta | nk-Daten (DB5) 📃 🖬 🗮 🗙           |  |  |
|---------------------------------------------------------|-----------------------------------------------------------|-----|----------------------|--------------|----------|------------|---------------|----------------------------------|--|--|
| 学 🕂 🔩 🛃 📰 Aktualwerte behalten 🔒 Momentaufnahme 🍬 🦉 🏲 📑 |                                                           |     |                      |              |          |            |               |                                  |  |  |
|                                                         | Та                                                        | nk- | Daten                |              |          |            |               |                                  |  |  |
|                                                         | Name Datentyp Offset Startwert Beobachtungswert Kommentar |     |                      |              |          |            |               |                                  |  |  |
| 1                                                       |                                                           | •   | Static               | II.          |          |            |               |                                  |  |  |
| 2                                                       |                                                           | •   | Min_Wert_1500        | Int          | 0.0      | 1000       | 1000          | Minimaler Tankpegel 1500         |  |  |
| 3                                                       |                                                           | •   | Max_Wert_1500        | Int          | 2.0      | 10000      | 10000         | Maximaler Tankpegel 1500         |  |  |
| 4                                                       |                                                           | •   | Min_1500             | Bool         | 4.0      | false      | FALSE         | Minimum erreicht 1500            |  |  |
| 5                                                       | -                                                         | •   | Max_1500             | Bool         | 4.1      | false      | FALSE         | Maximum erreicht 1500            |  |  |
| 6                                                       | -                                                         | •   | ON_1500              | Bool         | 4.2      | 0          | TRUE          | Steuerung ist eingeschaltet 1500 |  |  |
| 7                                                       |                                                           | •   | Wert_Eins            | Int          | 6.0      | 1          | 1             | Wert "Eins"                      |  |  |
| 8                                                       | -                                                         | •   | Tankpegel_1500       | Int          | 8.0      | 0          | 8035          | Inhalt des Tanks 1500            |  |  |
|                                                         |                                                           |     |                      |              |          |            |               |                                  |  |  |

### TIA Portal V16 – PLC 1200 – IP-Adresse 10.0.13.91

|                                                                                               | Gerät                                                                  | Gerätetyp                                  | Steckpl  | Schnittstell  | en Adresse          | Subnetz            |
|-----------------------------------------------------------------------------------------------|------------------------------------------------------------------------|--------------------------------------------|----------|---------------|---------------------|--------------------|
|                                                                                               | PLC_1200                                                               | CPU 1211C DC/D                             | 1 X1     | PN/IE         | 10.0.13.91          |                    |
|                                                                                               |                                                                        | Typ der PG/PC-Schnitts                     | telle:   | PN/IE         |                     | -                  |
|                                                                                               |                                                                        | PG/PC-Schnitts                             | telle:   | Wintun Us     | erspace Tuppel      |                    |
|                                                                                               | Verbir                                                                 | dung mit Schnittstelle/Sub                 | netz:    | Direkt an Ste | ckplatz '1 X1'      |                    |
|                                                                                               | verbii                                                                 | 1 Gate                                     | wav      |               |                     |                    |
|                                                                                               |                                                                        |                                            | Lundy.   |               |                     |                    |
|                                                                                               | Zielgerät auswäh                                                       | len:                                       |          |               | Geräte mit gleicher | n Adressen anzeige |
| ···· — ]                                                                                      | Gerät                                                                  | Gerätetyp                                  | Schnitts | stellentyp    | Adresse             | Zielgerät          |
|                                                                                               | PLC_1200                                                               | CPU 1211C DC/D                             | PN/IE    |               | 10.0.13.91          | PLC_1200           |
|                                                                                               | -                                                                      | -                                          | PN/IE    |               | Zugriffsadresse     | -                  |
| <b>-</b>                                                                                      |                                                                        |                                            |          |               |                     |                    |
| •<br>D blinken                                                                                |                                                                        |                                            |          |               |                     |                    |
| e<br>D blinken                                                                                |                                                                        |                                            |          |               |                     |                    |
| ≖<br>D blinken                                                                                |                                                                        |                                            |          |               |                     | <u>S</u> uche sta  |
| D blinken                                                                                     | 1:                                                                     |                                            |          |               | 🗌 Nur Fehlermeldu   | Suche sta          |
| D blinken<br>Statusinformation<br>he beendet. 1 kc                                            | n:<br>pompatible Teilnehm                                              | er von 1 erreichbaren Teiln                | ehmern g | efunden.      | 🗌 Nur Fehlermeldu   | <u>S</u> uche sta  |
| D blinken<br>Statusinformation<br>he beendet. 1 kc<br>äteinformationer                        | n:<br>ompatible Teilnehm<br>n werden eingeholt.                        | er von 1 erreichbaren Teiln                | ehmern g | efunden.      | Nur Fehlermeldu     | Suche sta          |
| E D blinken<br>Statusinformation<br>the beendet. 1 ko<br>äteinformationer<br>n und Informatio | n:<br>pompatible Teilnehm<br>n werden eingeholt.<br>unsabfrage abgesch | er von 1 erreichbaren Teiln<br><br>lossen. | ehmern g | efunden.      | 🗌 Nur Fehlermeldu   | Suche sta          |

### Status CPU 1200 – Datenbaustein Tank-Daten [DB5]

| СР | U 1                                                                                            | 50  | 0-CPU1200-loT → | PLC_1200 | [CPU 121 | 1C DC/DC/DC] | Programmbaus     | teine 🕨 Tank-Daten [DB5] 💦 🚊 🖬 🗮 🗙   |  |  |  |
|----|------------------------------------------------------------------------------------------------|-----|-----------------|----------|----------|--------------|------------------|--------------------------------------|--|--|--|
|    |                                                                                                |     |                 |          |          |              |                  |                                      |  |  |  |
| -  | 学 🔮 🔩 🛃 📰 Aktualwerte behalten 🔒 Momentaufnahme 🦄 🍕 Momentaufnahmen in Startwerte kopieren 📩 📑 |     |                 |          |          |              |                  |                                      |  |  |  |
|    | Ta                                                                                             | nk- | Daten           |          |          |              |                  |                                      |  |  |  |
| -  |                                                                                                | Na  | me              | Datentyp | Offset   | Startwert    | Beobachtungswert | Kommentar                            |  |  |  |
| 1  | -00                                                                                            | •   | Static          |          |          |              |                  |                                      |  |  |  |
| 2  | -0                                                                                             | •   | Min_Wert        | Int      | 0.0      | 1000         | 1000             | Minimaler Tankpegel PLC 1200         |  |  |  |
| з  | -0                                                                                             | •   | Max_Wert        | Int      | 2.0      | 10000        | 10000            | Maximaler Tankpegel PLC 1 200        |  |  |  |
| 4  | -0                                                                                             | •   | Min             | Bool     | 4.0      | false        | FALSE            | Minimum erreicht PLC 1200            |  |  |  |
| 5  | -0                                                                                             | •   | Max             | Bool     | 4.1      | false        | FALSE            | Maximum erreicht PLC 1200            |  |  |  |
| 6  | -                                                                                              | •   | ON              | Bool     | 4.2      | 0            | TRUE             | Steuerung ist eingeschaltet PLC 1200 |  |  |  |
| 7  | -                                                                                              | •   | WertEins        | Int      | 6.0      | 1            | 1                | Wert "Eins" PLC 1200                 |  |  |  |
| 8  | -0                                                                                             | •   | Tankpegel       | Int      | 8.0      | 0            | 2690             | Inhalt des Tanks PLC 1200            |  |  |  |
|    |                                                                                                |     |                 |          |          |              |                  |                                      |  |  |  |

# S5 für Windows – CPU103-S5++ IoT – IP-Adresse 10.0.13.94

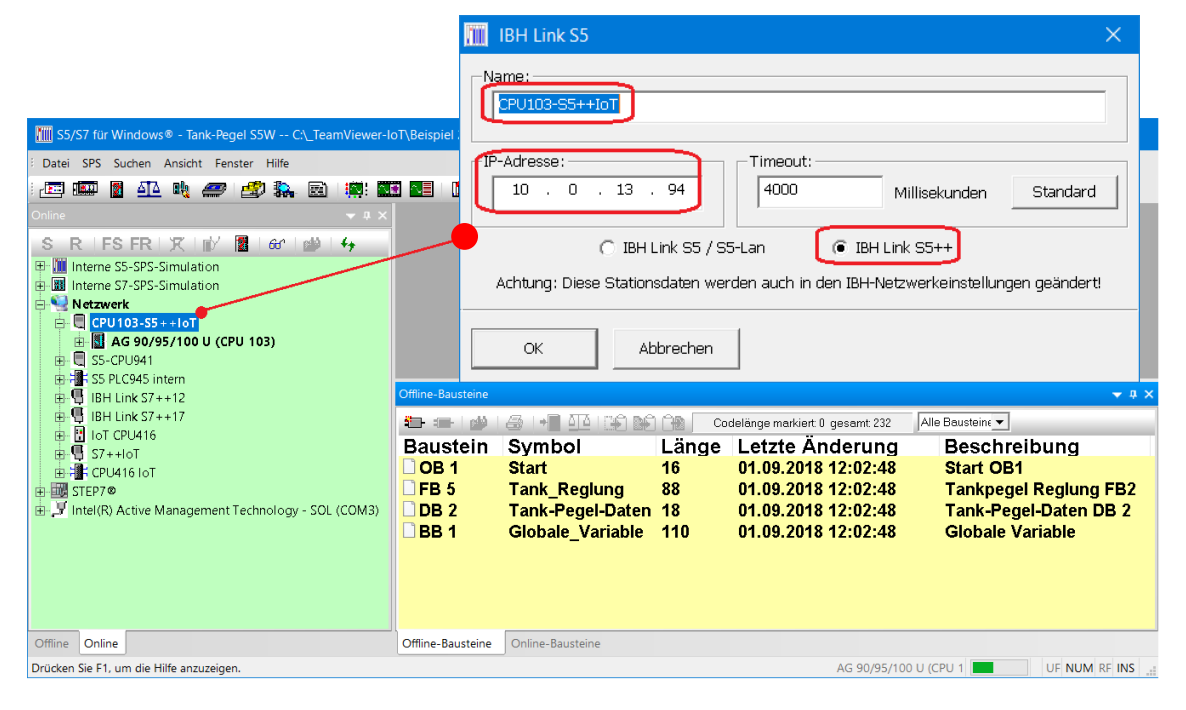

### Status S5 CPU 103

| 55/S7 für Wi       | indows® - Counter S5W                     | C:\_TeamView     | er-loT\Beispiel 2 - S5 CPU | 103U\Counter S5W   | /.S5P                  | -        | o x          |
|--------------------|-------------------------------------------|------------------|----------------------------|--------------------|------------------------|----------|--------------|
| Datei SPS Ba       | ustein Bearbeiten Einfü                   | gen Darstellung  | Suchen Ansicht Fenst       | er Hilfe           |                        |          |              |
| 🖅 🎫 👔              | 🕮 💐 🛲 戱                                   | 🐘 🖾 📲            | \$ 📰 📰 I 🐘 I 🛛             | 🛯 🖾 🔛              |                        |          |              |
|                    |                                           |                  | a × 4 BB 1 Stat            | us X               |                        |          | Þ            |
| S R FS             | FR   🗶   🗗 🖺                              | 60°   🎒   47     | BB1                        | +                  | 🗄 🖶 🞯 SRV 🗣            | a ÷ ∣AWL | FUP KOP      |
| Interne S5         | -SPS-Simulation                           |                  | • • •                      | ■ →8 +6 1          | ?                      |          |              |
| E Netzwerk         | C                                         |                  | Titol                      | Cour               | ator Values            |          | -            |
| 🖻 🗐 CPU1           | 03-S5++loT                                | _                | a men.                     | Cour               | iter values            |          |              |
|                    | 90/95/100 U (CPU 10<br>Benutzte Operanden | 3)               | Operand                    | Inhalt             | Steuerwert             |          |              |
| œ- <b>□</b>        | Freie Operanden                           |                  | M 1.5                      | KM 1               |                        |          |              |
| ± 13               | Programmstruktur                          |                  | M 1.4                      | KM 1               |                        |          |              |
|                    | U941                                      |                  | M 2.6                      | KM 0               |                        |          |              |
| 🖽 📲 S5 PLC         | 1945 intern                               |                  | MW 12                      | KE +326            |                        |          |              |
| ⊕-¶ IBH Li         | nk S7++12<br>nk S7++17                    |                  | DB 2                       |                    |                        |          |              |
| Iot CP             | 'U416                                     |                  | DW 0                       | KF +100            |                        |          |              |
| ⊕                  | oT                                        |                  | DW 1                       | KF +8000           |                        |          |              |
| E STEP7@           | 10101                                     |                  | Dw 2                       | KF +325            |                        |          |              |
| 🗄 🍠 Intel (R) A    | ctive Management Techn                    | nology - SOL (CO | M3)                        |                    |                        |          | -            |
|                    |                                           |                  |                            |                    |                        |          |              |
|                    |                                           |                  |                            |                    |                        |          |              |
| Offline-Bausteine  |                                           |                  |                            |                    |                        |          | <del>▼</del> |
|                    |                                           | Cod              | lelänge markiert 110 gesan | nt 320 Alle Bauste | ine 💌                  |          |              |
| Baustein           | Symbol                                    | Lange            | Letzte Anderu              | ng Bes             | chreibung              |          |              |
| OB 21              | Cycle                                     | 42               | 30.07.2020 17:20           | :56                |                        |          |              |
| OB 22              |                                           | 42               | 30.07.2020 17:51           | :12                |                        |          |              |
| FB 5               | CounterControl                            | 86               | 30.07.2020 17:54           | :24 Cour           | nter control           |          |              |
| DB 2               | CounterValues                             | 16               | 30.07.2020 15:38           | :33 Cour           | nter values            |          |              |
| BB 1               |                                           | 110              | 05.09.2020 18:16           | :52 Cour           | ter values             |          |              |
| Offline-Bausteine  | Online-Bausteine                          |                  |                            |                    |                        |          |              |
| Drücken Sie F1. un | n die Hilfe anzuzeigen.                   |                  |                            |                    | AG 90/95/100 LL (CPU 1 | LIE M    |              |